Istruzioni operative per la richiesta di partecipazione assembleare sul sito web per la gestione delle azioni in deposito presso Telecom Italia

Collegarsi al link:

- Via Internet attraverso l'indirizzo https://titoli.open.telecomitalia.it
- Via Intranet attraverso l'indirizzo https://titoli.open.telecomitalia.local

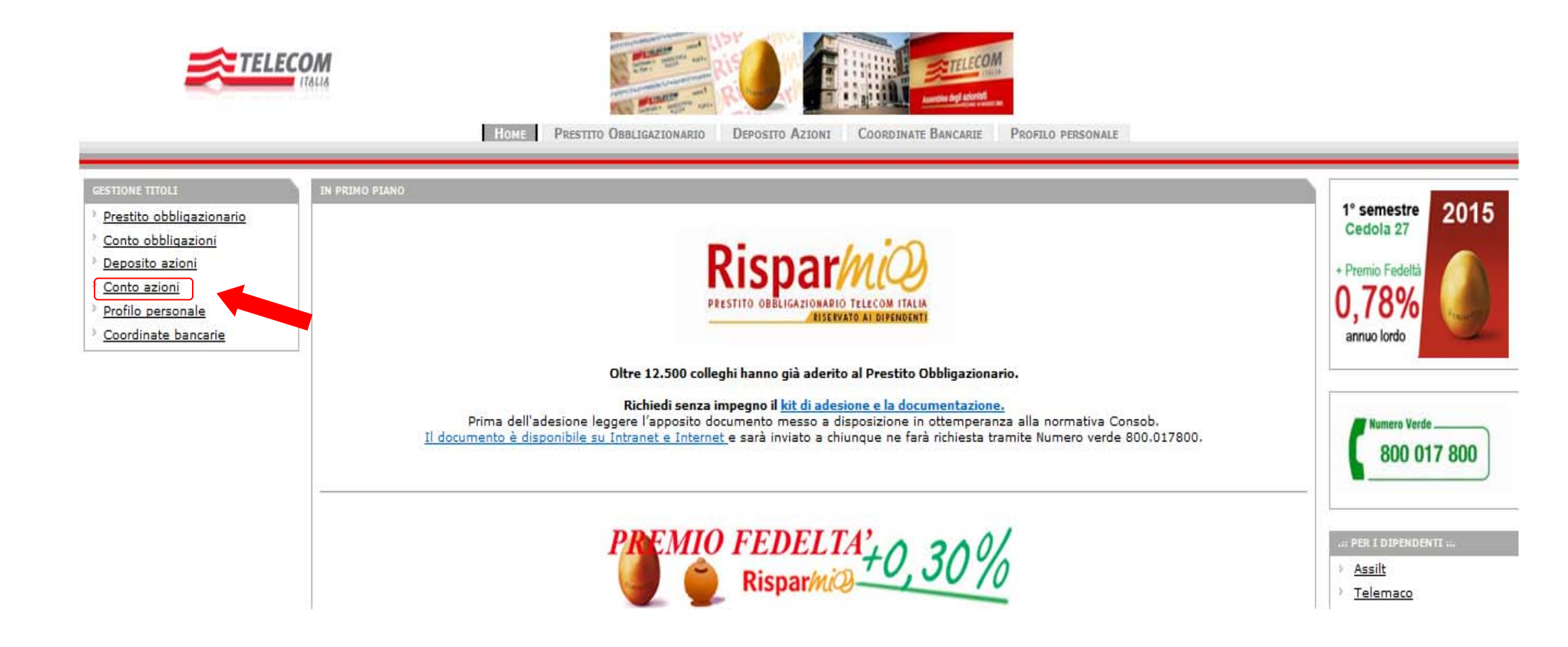

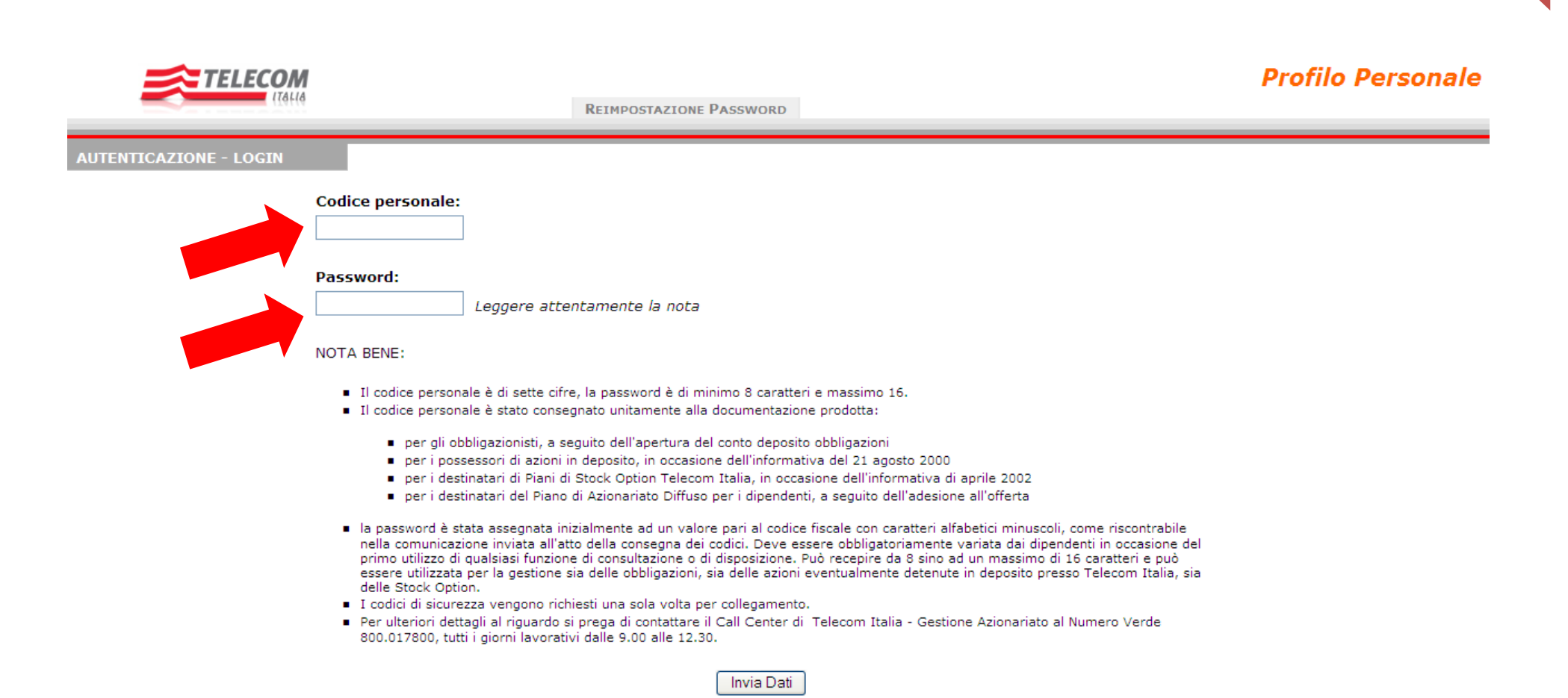

2

Cliccare su "Assemblee"

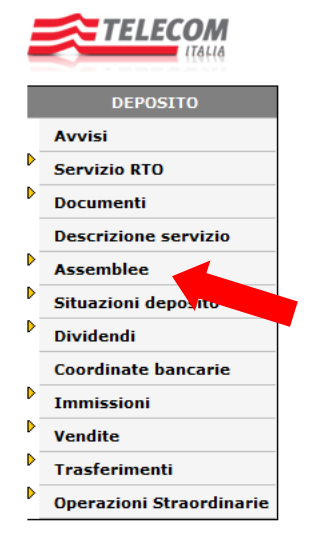

Conto Deposito Titoli

©2011 Telecom Italia - Per eventuali segnalazioni relative al sito CLICCA QUI

### Cliccare su "Assemblee relative all'anno corrente"

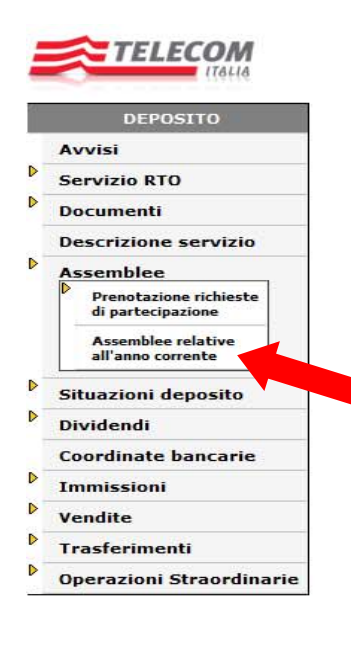

**Conto Deposito Titoli** 

#### Inserire il PIN

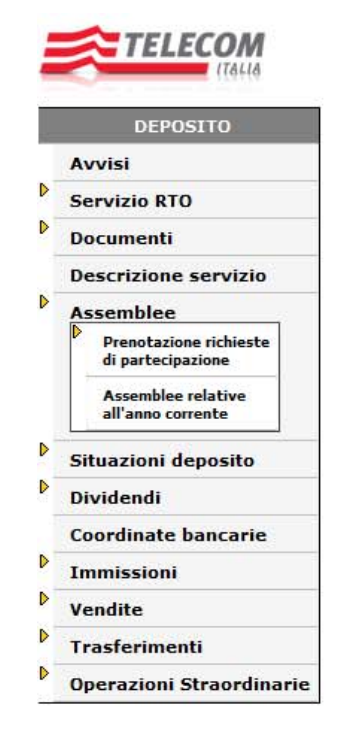

# Pin:

#### NOTA BENE:

Il Pin è di cinque cifre; è stato consegnato unitamente alla documentazione prodotta:

- per gli obbligazionisti, a seguito dell'apertura del conto deposito obbligazioni
- per i possessori di azioni in deposito, in occasione dell'informativa del 21 agosto 2000
- per i destinatari di Piani di Stock Option e LTI Telecom Italia, in occasione delle correlate informative
- per i destinatari dei Piani di Azionariato Diffuso per i dipendenti, a seguito della prima adesione alle offerte.
- Il Pin viene richiesto una sola volta per collegamento.

Per ulteriori dettagli al riguardo si prega di contattare il Call Center di Telecom Italia - Gestione Azionariato al Numero Verde 800.017800, tutti i giorni lavorativi dalle 9.00 alle 12.30.

Invia Dati

## Conto Deposito Titoli

Cliccare su "Partecipazione all'assemblea in proprio o per delega"

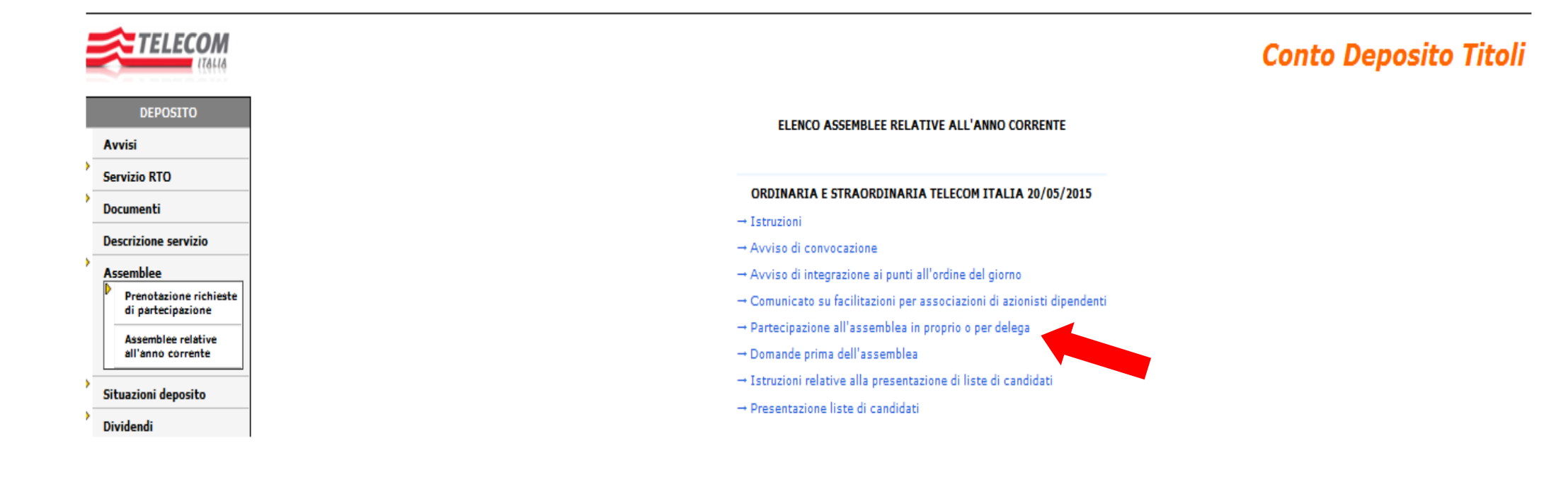

Indicare il numero di azioni per le quali si intende esercitare il diritto e cliccare su "Per delega ad associazione di azionisti"

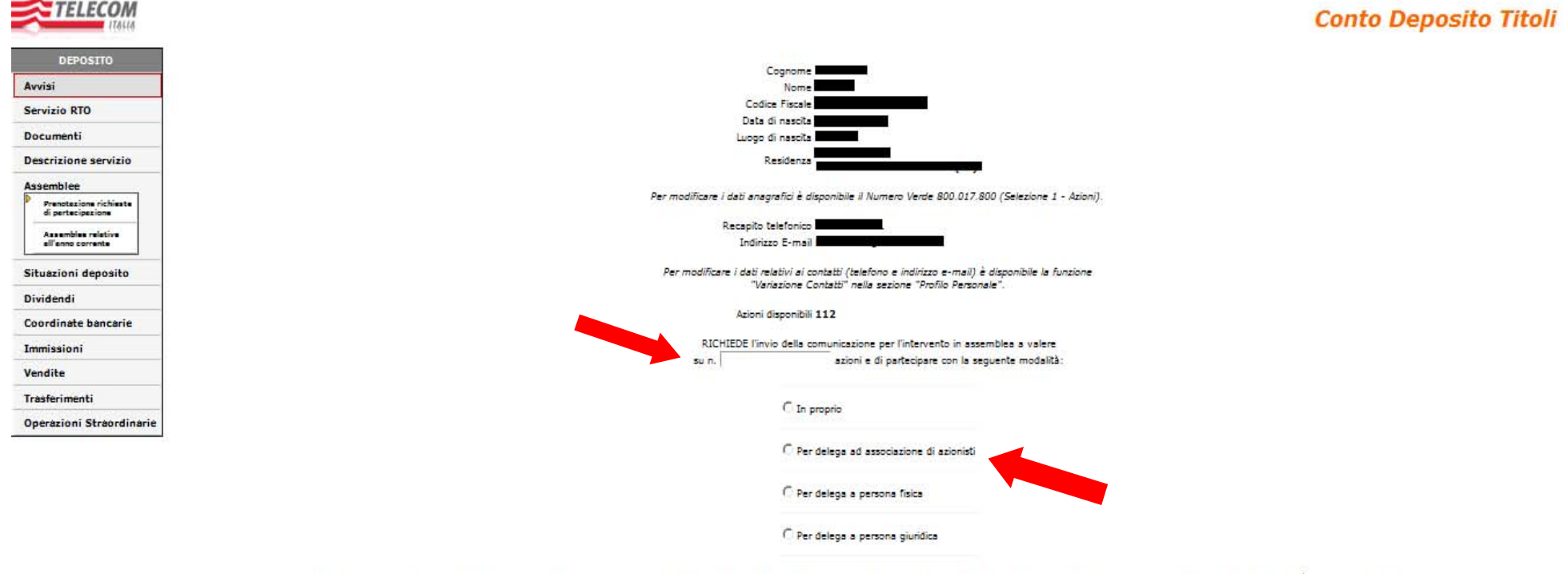

N.B. Nel caso in cui nel periodo intercorrente tra la data odierne e il 11/05/2015 (record date dell'assemblea) si richiedesse il trasferimento o la vendita delle suddette azioni (o di parte di esse), la richiesta verrà automaticamente annullata.

CONFERMA ANNULLA

#### ELECON **Conto Deposito Titoli** DEPOSITO Dettaglio richiesta: Avvisi Cognome D Nome -----Servizio RTO Codice Fiscale D Documenti Comunicazione n. Azioni n. Descrizione servizio Modalità di partecipazione Per delega ad associazione di azionisti D Assemblee Modifica della modalità di partecipazione Prenotazione richieste Delegato AS.A.T.I. (presidente LOMBARDI FRANCO ) di partecipazione Assemblee relative C In proprio all'anno corrente D Situazioni deposito ● Per delega ad associazione di azionisti AS.A.T.I. (presidente LOMBARDI FRANCO ) ▼ D Dividendi Coordinate bancarie C Per delega a persona fisica D Immissioni D Vendite C Per delega a persona giuridica D Trasferimenti D **Operazioni Straordinarie** CONFERMA ANNULLA

Scegliere dal menù a tendina la voce "AS.A.T.I (presidente LOMBARDI FRANCO)"

9

Cliccare su "Delega da stampare, sottoscrivere e consegnare al delegato"

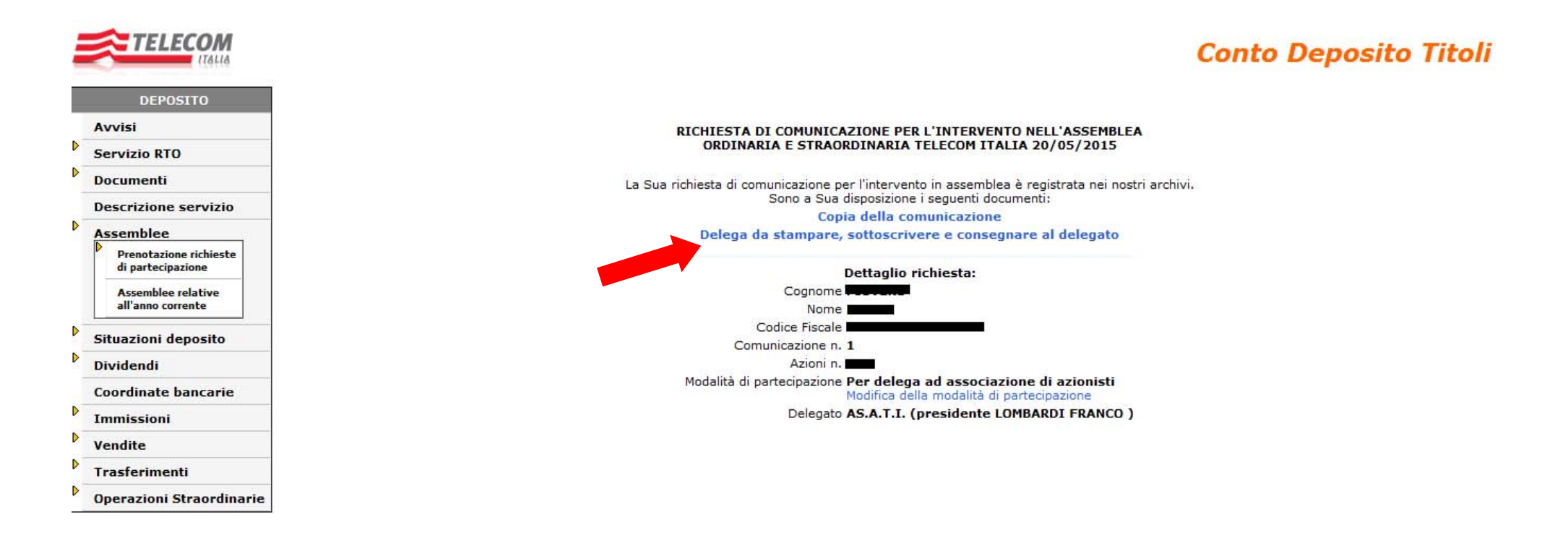

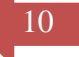

## 🔁 TELECOM

#### DELEGA PER L'INTERVENTO IN ASSEMBLEA Il sottoscritto XXXXXXXXXXXXX Nome: XXXXXXXXXXX Cognome: Luogo di nascita: XXXXXXXXXXXXX XXXXXXXXX Data di nascita: XX Prov. Residenza: XXXXXXXXXXXXXXXXXXX XXXXXXXXX Indirizzo di residenza Luogo XXXXXXXXXXXXXXXXX Codice fiscale: Tei: XXXXXXXXXXXX E-mail: XXXXXXXXXXXXXXXXXX delega da stampare, Cognome: Nome: owvero sottoscrivere Denominazione / Ragione sociale: AS.A.T.I. (presidente LOMBARDI FRANCO) e consegnare Con facoltà di essere sostituito da Cognome: Nome: al delegato ownero Denominazione / Ragione sociale: a rappresentarlo nell'Assemblea di Telecom Italia S.p.A. convocata come segue:

con riferimento a n. XXX azioni ordinarie Telecom Italia.

XXXXXXX (Data)

(Ferma)

MODULO DA SOTTOSCRIVERE E DA CONSEGNARE IN ORIGINALE AL DELEGATO

Copia del presente modulo di delega è stata trasmessa a TELECOM ITALIA S.p.A.

Per qualsiasi chiarimento o informazione sull'Assemblea di Telecom Italia S.p.A. sono attivi:

· il giorno 20 maggio 2015, in Rozzano (Milano), Viale Toscana n. 3, in unica convocazione

- il numero verde \$00020220 (per chiamate dall'Italia),
- il numero +39 011 2293603 (per chiamate dall'estero),
- l'indirizzo e-mail: assemblea.azionisti@pec.telecomitalia.it.